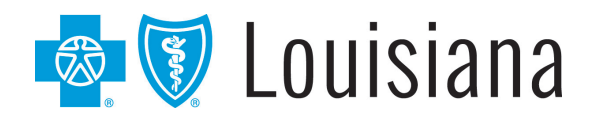

### Blue Advantage (HMO) | Blue Advantage (PPO)

A Medicare Advantage Plan

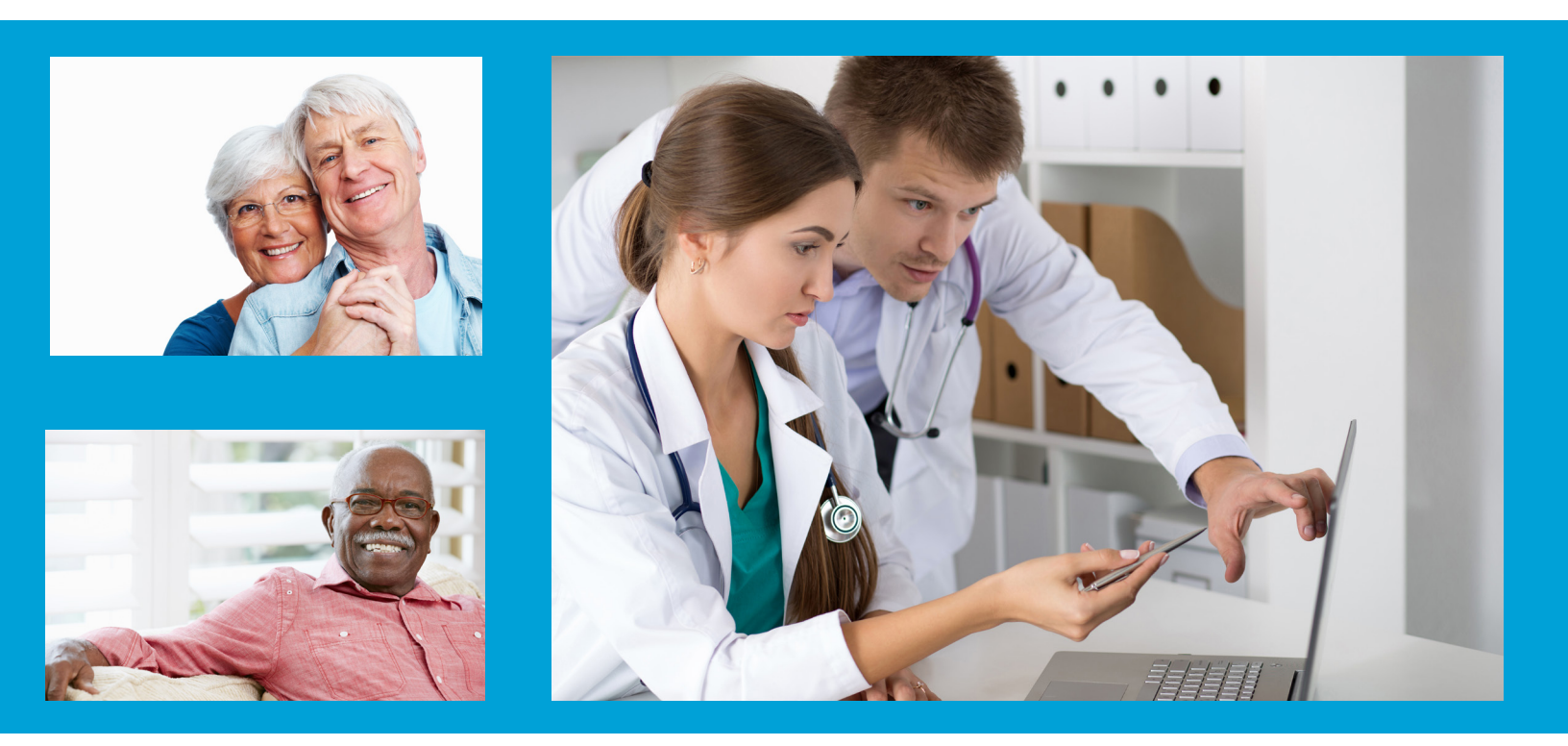

# Blue Advantage Provider Portal User Guide

21-189\_Y0132\_C 18100 013900 0521R Blue Cross and Blue Shield of Louisiana HMO offers Blue Advantage (HMO). Blue Cross and Blue Shield of Louisiana, an independent licensee of the Blue Cross and Blue Shield Association, offers Blue Advantage (PPO).

Blue Advantage from Blue Cross and Blue Shield of Louisiana HMO is an HMO plan with a Medicare contract. Blue Advantage from Blue Cross and Blue Shield of Louisiana is a PPO plan with a Medicare contract. Enrollment in either Blue Advantage plan depends on contract renewal.

### **Blue Advantage Provider Portal User Guide**

The Blue Advantage Provider Portal is your one-stop electronic resource for Blue Advantage information and is available through iLinkBlue (<u>www.BCBSLA.com/ilinkblue</u>), then click **Blue Advantage** under the **Other Sites** section. This portal requires separate account access from iLinkBlue.

The Blue Advantage Provider Portal is available for in-network providers only.

This guide is designed to provide detailed instructions on how to access and register for the portal and use its features. This guide is available on the Blue Advantage Provider Portal under the "Documents" section.

For technical questions relating to registration or login access, please call 1-866-508-7145.

#### **Please Note:**

This guide contains general instructions. It is provided for informational purposes only. Every effort has been made to print accurate, current information. Errors or omissions, if any, are inadvertent.

All patient data included in this document is fictious. Information in this document is subject to change without notice.

## Table of Contents

| Levels of Portal Access                      | 3  |
|----------------------------------------------|----|
| How to Access the Portal                     | 3  |
| Blue Advantage Provider Portal Homepage      | 4  |
| Portal Registration – Register a New Group   | 5  |
| Portal Registration – Join an Existing Group | 11 |
| My Profile                                   | 14 |
| Group Profile                                | 17 |
| Admin Center                                 | 18 |
| Authorizations                               | 22 |
| Checks                                       | 24 |
| Claims                                       | 25 |
| Resources                                    | 27 |
| Member Lookup                                | 28 |
| Online Auth Portal                           | 31 |
| Provider Directory                           | 41 |
| Troubleshooting                              | 42 |
| Frequently Asked Questions                   | 46 |
|                                              |    |

### Levels of Portal Access

There are two levels of access that a person can have to the Blue Advantage Provider Portal:

• Group Moderator:

Person within the provider organization who is designated to complete the initial group registration and thereafter grants access of the user(s) to the Blue Advantage Provider Portal.

Blue Advantage requires that each group designates at least one Group Moderator to self-manage user access to the provider portal for your organization. <u>New group registration must be completed by the Group Moderator</u>.

• User:

Person(s) at the provider organization who has been granted security access by the Group Moderator and thereafter can self-manage their own portal access only.

### How to Access the Portal

Providers in our Blue Advantage networks must access the Blue Advantage Provider Portal through iLinkBlue (<u>www.BCBSLA.com/ilinkblue</u>), then click on **Blue Advantage** under the **Other Sites** section.

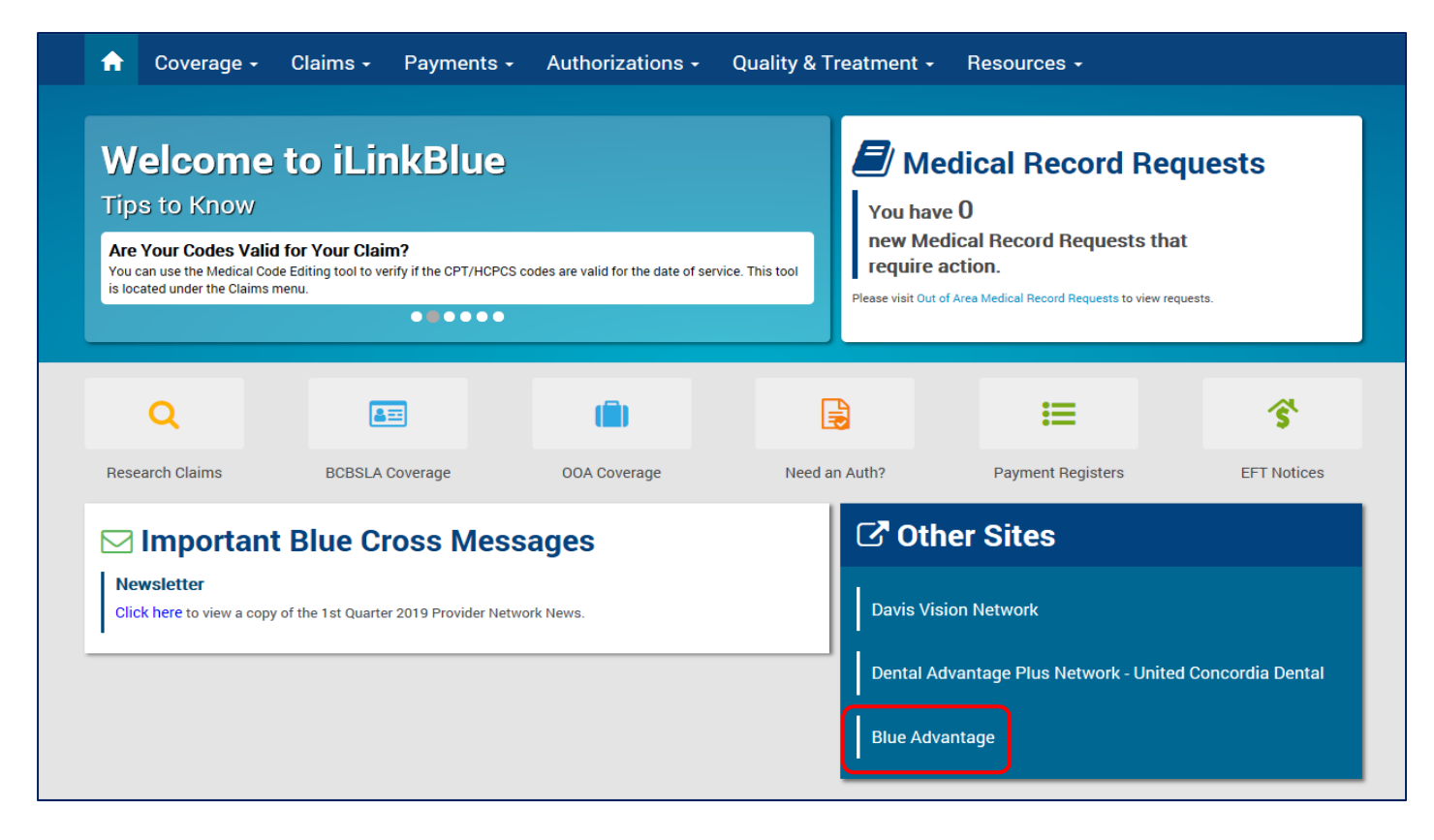

We recommend using Google Chrome to access the Blue Advantage Provider Portal.

### Blue Advantage Provider Portal Homepage

- If you already have a portal account, click **I Have an Account** or **Log In** on the homepage to log into your account.
- If the group you are affiliated with has already been registered and you need to join the group, please refer to the **Portal Registration Join an Existing Group** section of this guide.
- If the group you are affiliated with is not currently registered, please refer to the **Portal Registration Register a New Group** section of this guide.

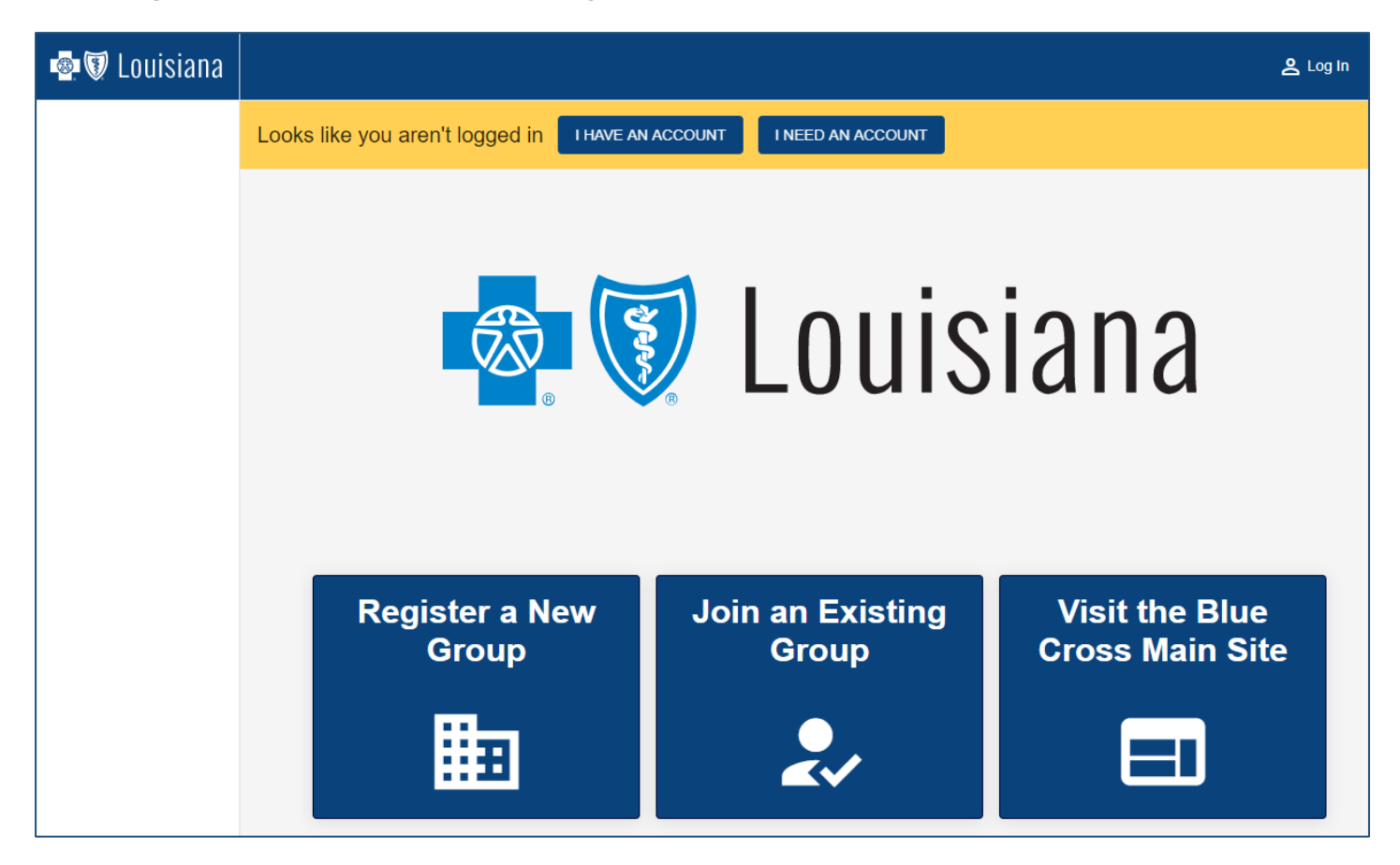

### Portal Registration – Register a New Group

To gain portal access, the Group Moderator must first register the group by completing the steps below:

- Log on to iLinkBlue (www.BCBSLA.com/ilinkblue).
- Click **Blue Advantage** under the Other Sites section.
- Click Register a New Group.

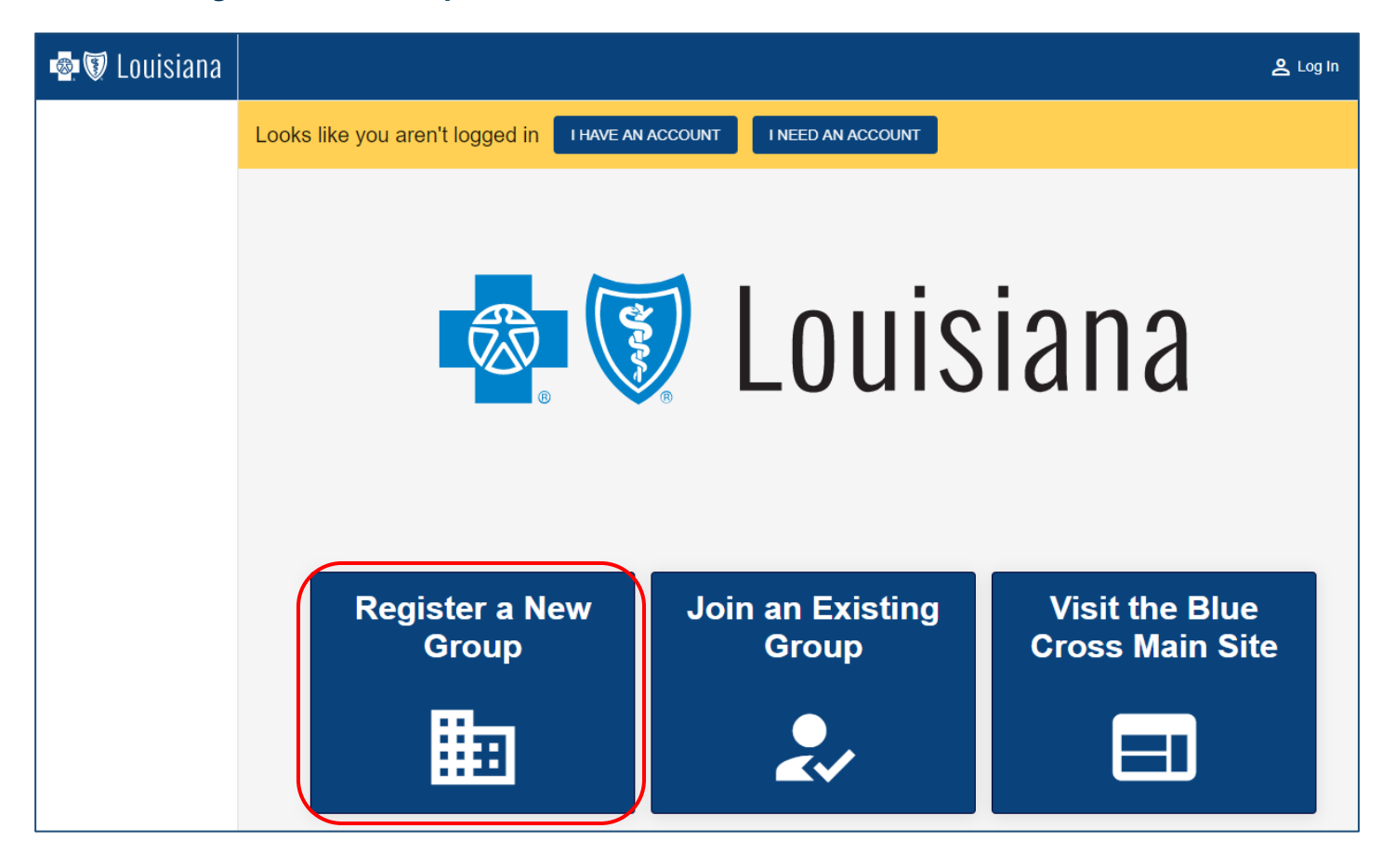

- The following information is needed to complete the group registration process:
  - Your contact information (name, email and phone number)
  - The name of your group
  - A list of the Tax IDs that your group needs access to (If you need to add or remove a Tax ID number from your group after registration is complete, you must contact Blue Advantage at 1-866-508-7145.)
- Once you have gathered all the information above, click **Next**.

| 1 Group Registration Form — 2 Contact Information — 3 Group Information — 4 Review & Submit                                                                     |
|----------------------------------------------------------------------------------------------------|
| Group Registration Form                                                                                                    |
| NOTE: Please check with your supervisor before filling out this form. Your group may already have access to the portal.                                         |
| If your group has already been registered, you may request access for yourself by clicking here.                                                                |
| What We Will Need                                                                                                    |
| <ul> <li>Your contact info (Name, Email, &amp; Phone)</li> <li>The name of your group</li> <li>A list of the Tax IDs that your group needs access to</li> </ul> |
| Back                                                                                                    |

• Fill in your required contact information: First Name, Last Name, Email and Phone Number. Then click Next.

| Group Registration Form —         | Contact Information — 3 Grou | ip Information — 4 Review & Submit |
|-----------------------------------|------------------------------|------------------------------------|
| Contact Information               |                              |                                    |
| First Name                        | Middle Name (Optional)       | Last Name                          |
| Email<br>Ex: portaluser@gmail.com |                              |                                    |
| Phone Number                      |                              |                                    |
| Ex: (111)222-3333 OR 1112223333   |                              |                                    |

- Fill in the required group information Company Name and Tax ID. Multiple Tax ID numbers can be entered by separating with a comma or a space.
- Then click **Next**.

| Sroup Registration Form — 🔗 Contact Information —                           | — 3 Group Information — | — 4 Review & Submit |
|-----------------------------------------------------------------------------|-------------------------|---------------------|
| Group Information                                                           |                         |                     |
| Company Name                                                                |                         |                     |
| Add Tax ID(s) Ex: 11-222222,22-3333333, OR 112222222 223333333<br>Back Next |                         |                     |

• Review your information. If all information is correct, click **Submit**.

| Group Registration Form — 🔗 Conta | act Information — | Group Information – | - 4 Review & Submit |
|-----------------------------------|-------------------|---------------------|---------------------|
| Review & Submit                   |                   |                     |                     |
| Name                              |                   | John Doe            |                     |
| Email                             |                   | portaluser@g        | jmail.com           |
| Phone                             |                   | (111)222-333        | 3                   |
| Group Name                        |                   | Your Compar         | ny's Name           |
| Tax IDs                           |                   | 11-2222222,         | 22-3333333          |
| I'm not a robot                   |                   |                     |                     |
| Back Submit                       |                   |                     |                     |

#### Next Steps After Submitting the Group Registration Form

 Once the registration form has been submitted, the Group Moderator will receive an email from Blue Advantage via DocuSign<sup>®</sup> (dse NA3@docusign.net) containing the Blue Advantage Portal User Agreement. The Group Moderator should click **Review Document** in the email to review and sign this document via DocuSign before their request can be approved.

| DocuSign                         |                                       |
|----------------------------------|---------------------------------------|
|                                  |                                       |
| BCBSLA sen                       | nt you a document to review and sign. |
|                                  | REVIEW DOCUMENT                       |
|                                  |                                       |
| Please review and sign the attac | ched agreement.                       |

- The Group Moderator's request is then reviewed by Blue Advantage before portal access is granted.
  - If Blue Advantage approves the request, the Group Moderator will receive an email from Auth0 Mail (<u>auth0mail@blueadvantage.bcbsla.com</u>) to reset their password. Once reset, the Group Moderator can now access the Blue Advantage Provider Portal.

| Blue | Cross and Blue Shield of Louisiana                                                                                                    |
|------|----------------------------------------------------------------------------------------------------|
|      | Hi Brian,                                                                                                    |
|      | You recently requested a password reset for your BCBSLA Portal account. Use the<br>button below to reset it. This password reset is only valid for the next 24 hours. |
|      | NOTE: If you have recently applied for access to the portal, you may be receiving this email as part of the registration process.                                     |
|      | Reset your password                                                                                                    |
|      | If you did not request a password reset, please ignore this email.                                                                                                    |
|      | Thanks,<br>The BCBSLA Portal Team                                                                                                    |
|      | If you're having trouble with the button above, copy and paste the URL below into your web browser.                                                                   |
|      | https://bcbsla.auth0.com/u/email-verification?ticket=SdT8xAcev5UaXNmfC67aYfpUEfGFJS1D#                                                                                |

 If Blue Advantage denies the request, the Group Moderator will receive an email from <u>noreply@automailer.blueadvantagela.com</u> notifying them that the request was denied and the reason for the denial. The Group Moderator may call Blue Advantage Customer Service at 1-866-508-7145 if they need further assistance or believe their request was denied in error.

**IMPORTANT:** Once the group registration has been approved, the person who submitted the registration request will be granted Group Moderator access.

#### Need to set up additional users within your group?

• Refer to the **Portal Registration – Join an Existing Group** section in this guide for more information.

### Need to set up additional Group Moderators for your group?

• Refer to the **Account Details** section in this guide for more information.

### Did not receive a password reset email?

• Refer to the **Troubleshooting** section in this guide for more information.

### Portal Registration – Join an Existing Group

To gain user access to the provider portal, there are two options: (group registration must be completed before users can register)

**Option 1** – The Group Moderator can invite users to register for security access to the Blue Advantage Provider Portal:

- Click View My Group at the top of the portal screen,
- Select Send Portal Invite then,
- Enter the user's email address and click Send Email.

| Group Profile<br>Group and group owner info |                                                     |
|---------------------------------------------|-----------------------------------------------------|
| Name:                                       |                                                     |
| Owner:                                      | Send Portal Invite                                  |
| Owner Phone:                                | Send an email with a link to request portal access. |
| Owner Email:                                | Email Address                                       |
| Provider Group Code:                        |                                                     |
| Tax IDs:                                    | CANCEL Send Email                                   |
| EMAIL CALL SEND PORTAL INVITE               |                                                     |

**Option 2** – Users may initiate the request themselves to join an existing group on the Blue Advantage Provider Portal.

- Log onto iLinkBlue (www.BCBSLA.com/ilinkblue).
- Click **Blue Advantage** under the Other Sites section.
- Click Join an Existing Group.

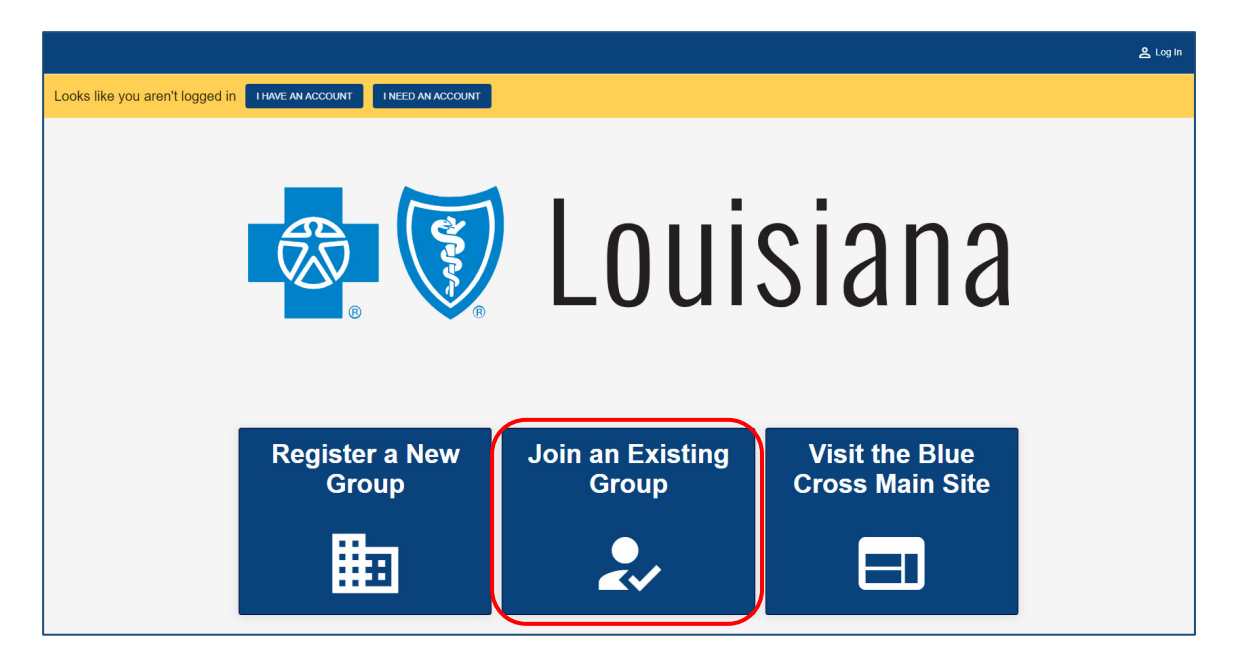

Completing Option 1 or Option 2 will take users to the User Registration Form.

- The user must enter the following information to complete the registration process:
  - Click the registration link in the autogenerated email. (Option 1)
  - Click Next.

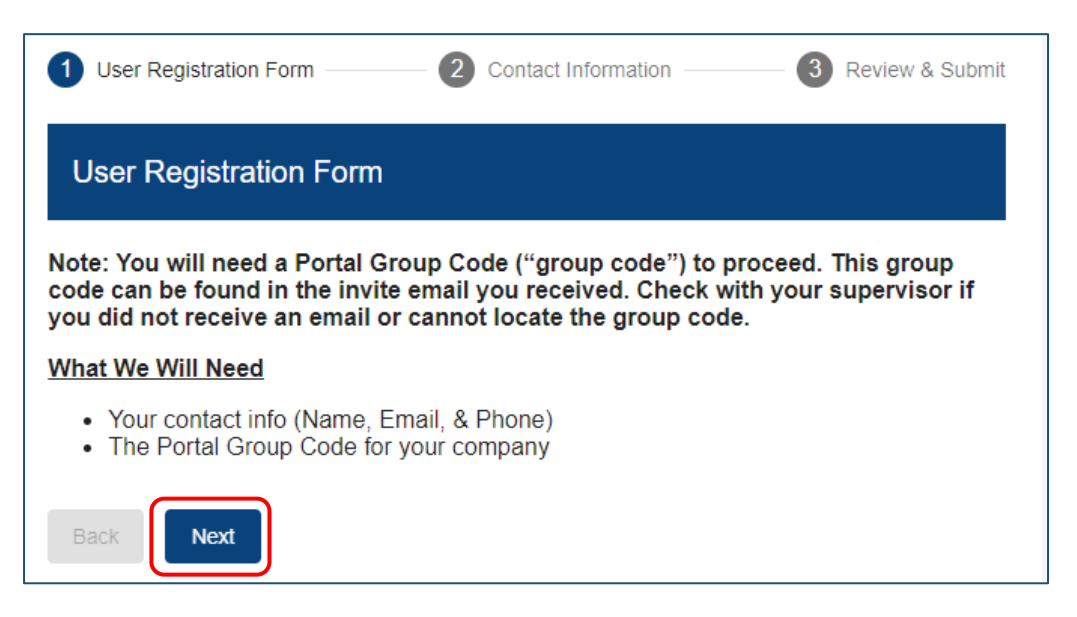

- Fill in the required contact information: First Name, Last Name, Email, Phone Number and Portal Group Code.
- Then click **Next**.

| ✓ User Registration Form —           | 2 Contact Information  | 3         | Review & Submit |
|--------------------------------------|------------------------|-----------|-----------------|
| Contact Information                  |                        |           |                 |
| First Name                           | Middle Name (Optional) | Last Name |                 |
| Email                                |                        |           |                 |
| Ex: portaluser@gmail.com             |                        |           |                 |
| Phone Number                         |                        |           |                 |
| Ex: (111)222-3333 OR 1112223333      |                        |           |                 |
| Portal Group Code                    |                        |           |                 |
| Please enter the code provided by yo | ur group moderator.    |           |                 |
| Back                                 |                        |           |                 |

• Review your information. If all information is correct, click **Submit**.

| Ouser Registration Form | Cor                          | ntact Information — | 3 Review & Submit |
|-------------------------|------------------------------|---------------------|-------------------|
| Review & Submit         |                              |                     |                   |
| Name                    |                              | Joh                 | n Doe             |
| Email                   |                              | johr                | ndoe@portal.com   |
| Phone                   |                              | (111)222-3333       |                   |
| Provider Code           |                              | 123                 | 45678             |
| I'm not a robot         | reCAPTCHA<br>Privacy - Terms |                     |                   |
| Back                    |                              | -                   |                   |

### Next Steps After Submitting the User Registration Form

 Once the registration form has been submitted, the user will receive an email from Blue Advantage via DocuSign (<u>dse NA3@docusign.net</u>) containing the Blue Advantage Portal User Agreement. The user should click **Review Document** in the email to review and sign this document via DocuSign before the request can be approved.

| DocuSign                                       |  |
|------------------------------------------------|--|
|                                                |  |
| BCBSLA sent you a document to review and sign. |  |
|                                                |  |
| Please review and sign the attached agreement. |  |

- The user's request is then reviewed by the Group Moderator before the user is granted access to the portal. (Group Moderators: refer to the **Admin Center** section of this guide for how to approve or deny requests for portal access.)
  - If the Group Moderator approves the request, the user will receive a notification email that access was approved. The user will also receive an email from Auth0 Mail (<u>auth0mail@blueadvantage.bcbsla.com</u>) to reset their password. Once reset, the user can now access the Blue Advantage Provider Portal. Users will not receive a password reset email until the Group Moderator has approved the user's request to join the group.

| Blue | Cross and Blue Shield of Louisiana                                                                                                    |
|------|----------------------------------------------------------------------------------------------------|
|      | <b>Hi Brian,</b><br>You recently requested a password reset for your BCBSLA Portal account. Use the                                                                                                    |
|      | button below to reset it. This password reset is only valid for the next 24 hours.<br>NOTE: If you have recently applied for access to the portal, you may be receiving<br>this email as part of the registration process. |
|      | Reset your password                                                                                                    |
|      | Thanks,<br>The BCBSLA Portal Team                                                                                                    |
|      | If you're having trouble with the button above, copy and paste the URL below into your web browser.                                                                                                    |
|      | If you're having trouble with the button above, copy and paste the URL below into your web<br>browser.<br>https://bcbsla.auth0.com/u/email-verification?ticket=SdT8xAcev5UaXNmfC67aYfpUEfGFIS1D#                           |

 If the Group Moderator denies the request, the user will receive an email from <u>noreply@automailer.blueadvantagela.com</u> notifying them that the request was denied and the reason for the denial. The user should contact the Group Moderator if they believe the request was denied in error.

## My Profile

Users can view their personal portal profile by clicking the icon at the top right of the portal screen, then select **My Profile**. This will open the **Account Details** screen where users can review and update profile information.

### **Request Group Change**

You can submit a request to join a different group from this screen by selecting **Request Group Change**. You will need the group code associated with the group you are joining in order complete this request. Your Group Moderator will be able to provide the group code.

### **Request Group Moderator Access**

If your group has more than one Group Moderator, additional users within your group may request Group Moderator access by selecting Request Moderator Access on the Account Details screen.

| Account Details |                      |                          |
|-----------------|----------------------|--------------------------|
| Name            |                      |                          |
| Email           |                      |                          |
| Company         |                      |                          |
| Access Level    |                      |                          |
| UPDATE PROFILE  | REQUEST GROUP CHANGE | REQUEST MODERATOR ACCESS |

## **Group Profile**

To view group profile information, click **View My Group** at the top right of the portal screen.

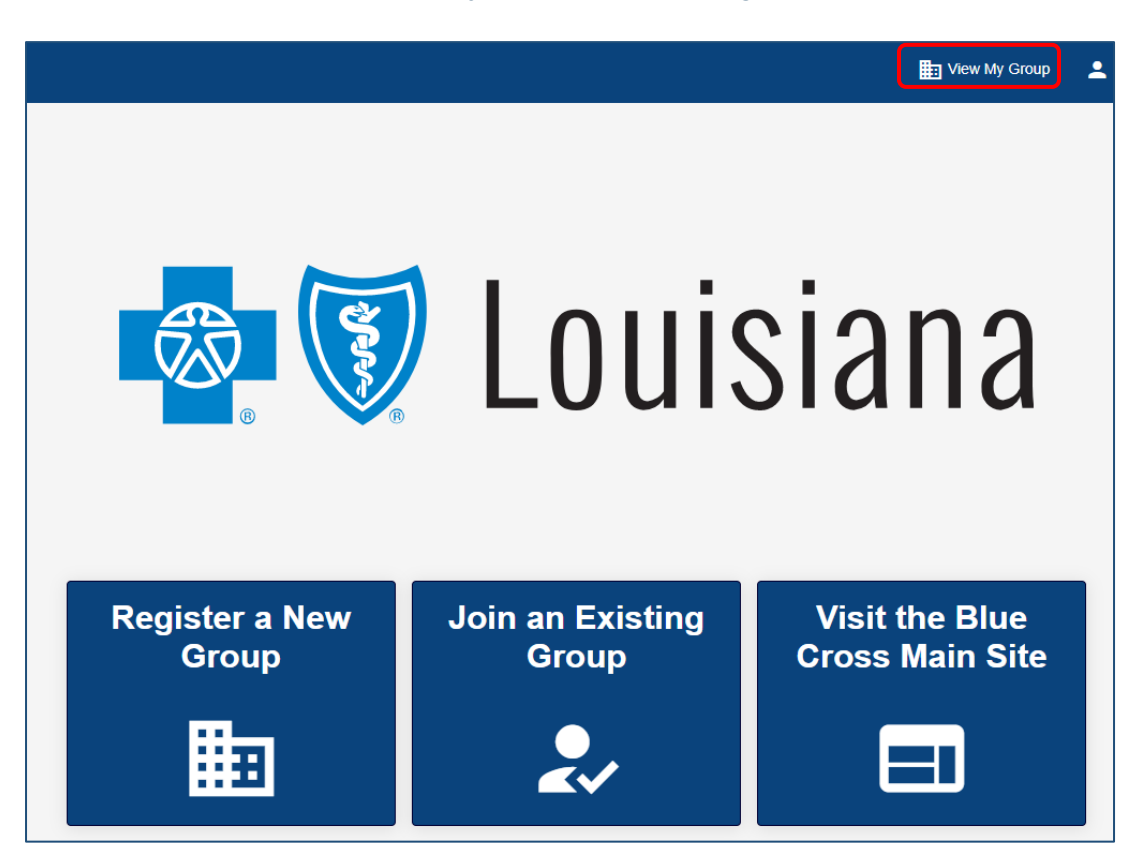

Only Group Moderators will have the option to send portal invites from this screen.

| Group Profile<br>Group and group owner info |                                |
|---------------------------------------------|--------------------------------|
| Name:                                       | Provider Accounting Services   |
| Owner:                                      | Holly Manager                  |
| Owner Phone:                                | (111) 222-3333                 |
| Owner Email:                                | hmanager@pas.fake              |
| Provider Group Code:                        | 30775463                       |
| Tax IDs:                                    |                                |
|                                             | 444444, 22-3333333, 11-2222222 |
| EMAIL CALL SEND PORTAL INVITE               |                                |

### Admin Center

The Admin Center is only visible and accessible for Group Moderators. This feature allows Group Moderators to approve and deny requests for portal access, as well as view and update users' data.

| 💩 🕼 Louisiana  |                                   |                                          |
|----------------|-----------------------------------|------------------------------------------|
| 2 Admin Center | Approve & Deny Requests for Porta | al Access View & Update Portal User Data |
| Authorizations | Search Criteria                   |                                          |
| Chocks         | Name of Requester                 |                                          |

### **Approve and Deny Requests for Portal Access**

If you leave the search criteria blank, by default, you will see just the pending access requests. You can search for additional requests (such as those that have been approved or denied) or narrow down the list of requests by entering in a name, company name, requested role, request date or request status. All requests, meeting the criteria entered, will appear on the screen. Click on a request within the list to view the request details.

| Search Criteria        | Name of Requester | Company | Requested Role | Request Status | Request Date |
|------------------------|-------------------|---------|----------------|----------------|--------------|
| Name of Requester      |                   |         | GroupModerator | Pending        | 8/20/2020    |
| Company Name           |                   |         | GroupModerator | Pending        | 8/20/2020    |
| Demosted Data          |                   |         | GroupModerator | Pending        | 8/20/2020    |
| Requested Role         |                   |         | GroupModerator | Pending        | 8/20/2020    |
| Request Date           |                   |         | GroupModerator | Pending        | 8/18/2020    |
| Request Status Pending |                   |         | GroupModerator | Pending        | 8/18/2020    |
|                        |                   |         | GroupModerator | Pending        | 8/18/2020    |
| Search                 |                   |         | GroupModerator | Pending        | 8/18/2020    |
| Reset Search           |                   |         | GroupModerator | Pending        | 8/18/2020    |

- The Group Moderator can approve or deny the request on the **Request Details** page.
- Notice in the example below that the **Approve** button is grayed out. This is because the user has not yet signed the Blue Advantage Portal User Agreement, which is indicated by the alert in red below (NOTE: user has not signed DocuSign documents). The user should have received an email containing the portal user agreement. The user must review and sign this document before access can be approved. When the user has signed the agreement, the alert in red below will be removed and the approve button will become available.

| Request Details<br>Details about the user account being requested<br>NOTE: user has not signed Docusign documents |                |
|----------------------------------------------------------------------------------------------------|----------------|
| Status                                                                                                    | Pending        |
| First Name                                                                                                    |                |
| Middle Name                                                                                                    |                |
| Last Name                                                                                                    |                |
| Role                                                                                                    | GroupModerator |
| Date Requested                                                                                                    | 8/20/2020      |
| Group Name                                                                                                    |                |
| Date of Last Update                                                                                               | No Record      |
| Last Updated By                                                                                                   | No Record      |
| DENY APPROVE                                                                                                    |                |
|                                                                                                    |                |
| Contact User<br>Contact information for this user                                                                 |                |
| Email                                                                                                    |                |
| Phone                                                                                                    |                |
| New User                                                                                                    | Yes            |
| EMAIL CALL                                                                                                    |                |

Once the Group Moderator approves the request, the user will receive a notification email that their access request was approved. The user will also receive an email from Auth0 Mail (<u>no-reply@auth0user.net</u>) requesting password reset. Once reset, the user will be able to access the portal.

### **View and Update Portal User Data**

In the **Admin Center**, Group Moderators can view and update users' data within the portal group. To view a list of the users within your group, click **Admin Center** then click **View and Update Portal User Data**. If you leave the search criteria blank, you will see the full list of users within your provider group. You may narrow down the user list by entering in a name, company name, role or creation date. All users, meeting the criteria entered, will appear on the screen. Click on a user within the list to view more details.

| 💩 🗑 Louisiana                     |                                  |           |                                |                         | Uiew My Group |
|-----------------------------------|----------------------------------|-----------|--------------------------------|-------------------------|---------------|
| 2 Admin Center                    | Approve & Deny Requests for Port | al Access | View & Update Portal User Data |                         |               |
| Authorizations                    | Search Criteria                  | Name      | Company                        | Role                    | Date Created  |
| Checks                            | Name                             |           |                                | Provider                | 8/6/2020      |
| E Claims                          | Company Name                     |           |                                | GroupModerator, Provide | r 8/6/2020    |
| Resources                         |                                  |           |                                |                         |               |
| <ul> <li>Member Lookup</li> </ul> | Role                             |           |                                |                         |               |
| Online Auth Portal                | Date Created                     |           |                                |                         |               |
| a Provider Directory              |                                  |           |                                |                         |               |
|                                   |                                  |           |                                |                         |               |
|                                   |                                  |           |                                |                         |               |
|                                   |                                  |           |                                |                         |               |
|                                   | Search                           |           |                                |                         |               |
|                                   | ocaicit                          |           |                                |                         |               |
|                                   | Reset Search                     |           |                                |                         |               |

Group Moderators are responsible for promptly revoking user access when an employee's role changes, or employment is terminated.

- To revoke user access completely, click Revoke Access. This user will no longer be able to access the Blue Advantage Provider Portal.
- To remove a user's Group Moderator access only, click **Demote**. This user will still have access to the Blue Advantage Provider Portal, but they will no longer be a Group Moderator for the provider group.

| Provider Info<br>Information administrators need to know about this user |
|--------------------------------------------------------------------------|
| First Name                                                               |
| Middle Name                                                              |
| Last Name                                                                |
| Email                                                                    |
| Phone                                                                    |
| Group                                                                    |
| Access Level                                                             |
| Date Created                                                             |
| REVOKE ACCESS DEMOTE EDIT USER EMAIL CALL                                |

### Authorizations

Users can view the status of a member's authorization by selecting the **Authorizations** feature. To pull up a specific authorization, enter the following criteria and clicking **Search**.

- Auth ID
- Member ID
- Member Name
- Effective Date
- Status

All authorizations, meeting the criteria entered, will display on the screen and one of the following authorizations status options will appear:

- Approved
- Processing: member in an inpatient facility and has not been discharged
- Pending: a decision is still pending
- Denied
- Closed: no decision was rendered

The results can be sorted by clicking the column headers at the top of the table.

| 💩 🕅 Louisiana                     |                   |         |      |          | View My Group  |
|-----------------------------------|-------------------|---------|------|----------|----------------|
| 2 Admin Center                    | Search Criteria   | Auth ID | Name | Status   | Effective Date |
| If Authorizations                 | Auth ID           | ш       |      | Approved | 11/2/2020      |
| Checks                            | Member ID         | 8       |      | Approved | 10/30/2020     |
| Claims                            |                   | 10      |      | Approved | 10/29/2020     |
| Resources                         | Member First Name | 12      |      | Approved | 10/27/2020     |
| <ul> <li>Member Lookup</li> </ul> | Member Last Name  | 2       |      | Pending  | 10/21/2020     |
| Online Auth Portal                | Effective Date    | 1       |      | Approved | 10/12/2020     |
| Provider Directory                |                   | 6       |      | Approved | 10/5/2020      |
|                                   | Status •          | 4       |      | Approved | 9/21/2020      |
|                                   |                   | Z       |      | Approved | 9/21/2020      |
|                                   | Search            | 3       |      | Approved | 8/26/2020      |
|                                   | Reset Search      | 106     |      | Approved | 5/13/2020      |

Click on a specific authorization within the results table to view additional details. The **authorization details** screen will display additional details surrounding the authorization, as well as diagnosis details and service groups, as shown below.

| Authorization Detail                    |                                         |                                                                                                    |
|-----------------------------------------|-----------------------------------------|----------------------------------------------------------------------------------------------------|
| Authorization                           |                                         |                                                                                                    |
| Auth#:                                  | 12                                      |                                                                                                    |
| Member Name:                            |                                         |                                                                                                    |
| Status:                                 | APPROVED                                |                                                                                                    |
| Card #:                                 |                                         |                                                                                                    |
| Refer From:                             |                                         |                                                                                                    |
| Refer To:                               |                                         |                                                                                                    |
| Effective Date:                         | 10/27/2020                              |                                                                                                    |
| Term Date:                              | 11/26/2020                              |                                                                                                    |
| Auth Description:                       | Outpatient Services in Physician Office |                                                                                                    |
|                                         |                                         |                                                                                                    |
| Diagnosis Details                       |                                         |                                                                                                    |
| Diagnosis Code                          | Description                             |                                                                                                    |
| G71.0                                   | Muscular dystrophy                      |                                                                                                    |
|                                         |                                         | $\label{eq:linear} \text{Items per page: } \underline{15  \textbf{w}} \qquad 1-1 \text{ of } 1 \qquad   \boldsymbol{<}  \boldsymbol{<}  \boldsymbol{>}  \boldsymbol{>}  $ |
| Service Groups                          |                                         |                                                                                                    |
| Service Group                           | Status                                  |                                                                                                    |
| A: Outpatient/Office Physician Services | APPROVED                                |                                                                                                    |
|                                         |                                         | $\label{eq:literative} \mbox{literative} \mbox{perpage: } \frac{15  \Psi}{2} \qquad 1-1 \mbox{ of } 1 \qquad  < < > >  $                                                  |

### Checks

Users can view provider payment registers by selecting the **Checks** feature. To pull up a specific check, enter the following criteria and click **Search**.

- Check #
- Print Date
- Tax ID
- Printed Within time period

All checks meeting the criteria entered will be displayed. To sort results by **Check #** or **Print Date** click the column header at the top of the table.

To see all claims associated with a specific payment, click the check number within the results table. This will take users to the **Claims** page to view this information.

| 💩 🗑 Louisiana         |                                 |              |              |            | 📰 View My Group |
|-----------------------|---------------------------------|--------------|--------------|------------|-----------------|
| 🛃 Admin Center        | Search Criteria                 | Check Number | Check Amount | Print Date | View Check PDF  |
| Authorizations        | Check #                         | _            | \$70,258.38  | 11/18/2020 | View Check PDF  |
| Autionzations         | Print Date                      |              | \$86,766.71  | 11/18/2020 | View Check PDF  |
| Checks                |                                 | _            | \$760.40     | 11/18/2020 | View Check PDF  |
| E Claims              | Printed Within (default 1 year) | _            | \$9,639.82   | 11/18/2020 | View Check PDF  |
| Resources             | 1 Year 👻                        |              | \$79,959.12  | 11/11/2020 | View Check PDF  |
| ✓ Member Lookup       |                                 | _            | \$128,172.68 | 11/11/2020 | View Check PDF  |
| Online Auth Portal    |                                 | _            | \$586.68     | 11/11/2020 | View Check PDF  |
| Brovider Directory    |                                 |              | \$8,295.27   | 11/11/2020 | View Check PDF  |
| at Provider Directory |                                 |              | \$69,687.70  | 11/4/2020  | View Check PDF  |
|                       |                                 |              | \$130,269.81 | 11/4/2020  | View Check PDF  |
|                       |                                 |              | \$138.11     | 11/4/2020  | View Check PDF  |
|                       |                                 |              | \$9,142.90   | 11/4/2020  | View Check PDF  |

To determine if a payment was an electronic or paper check, look at the check number:

- Paper check numbers will always start with 311
- Electronic check numbers will always start with 322

To download a PDF version of the remittance advice and check, click **View Check PDF** within the results table.

| Claim #:              | Provider:<br>Group: STANDARD AFFINITY PLAN |       |                 |                |          | Account #:     |        |                       |             |                       |                        |                   |
|-----------------------|--------------------------------------------|-------|-----------------|----------------|----------|----------------|--------|-----------------------|-------------|-----------------------|------------------------|-------------------|
| Date(s) of<br>Service | Procedure                                  | Units | Total<br>Billed | Not<br>Allowed | Eligible | Not<br>Covered | Со-рау | Patient<br>Deductible | Coinsurance | Discount/<br>Interest | Explanation<br>Code(s) | Payment<br>Amount |
| 07/01/20-07/01/20     | DRUGS, GENERAL 0250                        | 11    | \$134.31        | \$134.31       | \$0.00   | \$0.00         | \$0.00 | \$0.00                | \$0.00      | \$0.00                | CR:A                   | \$0.00            |
| 07/01/20-07/01/20     | INJECTION CEFAZOLIN<br>SOCIUM SOCIONIO     | 5     | \$60.30         | \$60.30        | \$0.00   | \$0.00         | \$0.00 | \$0.00                | \$0.00      | \$0.00                | CR;A                   | \$0.00            |
| 07/01/20_07/01/20     | INJECTION HYDROMORPHONE                    | 1     | \$5.70          | \$5.70         | \$0.00   | \$0.00         | \$0.00 | \$0.00                | \$0.00      | \$0.00                | CR-A                   | \$0.00            |

### Claims

Users can view claims associated with their group by selecting the **Claims** feature. To search for a specific claim, enter the following criteria and click **Search**.

- Member ID
- Member First Name
- Member Last Name
- Claim ID
- NPI
- Check #
- Within (time period)
- Claim Status

All claims, meeting the criteria entered, will be displayed. To sort results, click the preferred column header at the top of the table.

| 🚭 👽 Louisiana                     |                         |          |        |             |               |              | View My Group           |
|-----------------------------------|-------------------------|----------|--------|-------------|---------------|--------------|-------------------------|
| Ja Admin Center                   | Search Criteria         | Claim ID | Status | Member Name | Provider Name | Check Number | Service Date            |
| If Authorizations                 | Member ID               |          | Open   |             |               | No Record    | 8/15/2020               |
| E Checks                          | Member First Name       |          | Open   |             |               | No Record    | 7/5/2020                |
| E Claims                          |                         |          | Open   |             |               | No Record    | 7/5/2020                |
| Resources                         | Member Last Name        |          | Open   |             |               | No Record    | 7/1/2020                |
| <ul> <li>Member Lookup</li> </ul> | Claim ID                |          | Open   |             |               | No Record    | 5/26/2020               |
| Online Auth Portal                | NPI                     |          | Open   |             |               | No Record    | 5/26/2020               |
| Revider Directory                 | Chucker                 |          | Open   |             |               | No Record    | 5/26/2020               |
|                                   | Within (default 1 year) |          | Open   |             |               | No Record    | 5/26/2020               |
|                                   | 1 Year 👻                |          | Open   |             |               | No Record    | 5/26/2020               |
|                                   | Claim Status 👻          |          | Open   |             |               | No Record    | 5/26/2020               |
|                                   |                         |          | Open   |             |               | No Record    | 5/26/2020               |
|                                   |                         |          | Open   |             |               | No Record    | 5/26/2020               |
|                                   |                         |          | Open   |             |               | No Record    | 5/26/2020               |
|                                   | Search                  |          | Open   |             |               | No Record    | 5/26/2020               |
|                                   | Reset Search            |          | Open   |             |               | No Record    | 5/26/2020               |
|                                   |                         |          |        |             |               |              | tems per page: 20 💌 1 - |

Click on a specific claim within the results table to view additional details.

The **Claim Details** screen will display additional information including the claim, provider, financial and diagnosis details, as shown below.

| Claim Details                                                                                                    | is claim             |  |
|----------------------------------------------------------------------------------------------------|----------------------|--|
| Patient                                                                                                    |                      |  |
| Card #                                                                                                    |                      |  |
| Check Number                                                                                                    |                      |  |
| Claim ID                                                                                                    | LUM104951300         |  |
| Status                                                                                                    | Pending              |  |
|                                                                                                    |                      |  |
| Paid Date                                                                                                    | 1/1/1900             |  |
| Paid Date<br>View Check<br>Provider Details                                                                                            | 1/1/1900             |  |
| Paid Date<br>View Check<br>Provider Details<br>Details about the provider envolved with the<br>Provider                                | 1/1/1900<br>is claim |  |
| Paid Date<br>View Check<br>Provider Details<br>Details about the provider involved with the<br>Provider<br>Plan Sponsor                | 1/1/1900<br>is claim |  |
| Paid Date<br>View Check<br>Provider Details<br>Details about the provider involved with the<br>Provider<br>Plan Sponsor<br>Description | 1/1/1900 is claim    |  |

|                       | Paid to E     | Silled                                                                       |          | Copa              | y and Coinsuran        | e to Paid          |                 |                      |             |                 |                   |
|-----------------------|---------------|------------------------------------------------------------------------------|----------|-------------------|------------------------|--------------------|-----------------|----------------------|-------------|-----------------|-------------------|
| _                     | Paid: \$10.12 | Billed: \$29                                                                 |          | Copay an          | d Coinsurance: \$0     | Paid               | \$10.12         |                      |             |                 |                   |
|                       |               |                                                                              |          |                   |                        |                    |                 |                      |             |                 |                   |
|                       |               |                                                                              |          |                   |                        |                    |                 |                      |             |                 |                   |
|                       |               |                                                                              |          |                   |                        |                    |                 |                      |             |                 |                   |
|                       |               |                                                                              |          |                   |                        |                    |                 |                      |             |                 |                   |
|                       |               |                                                                              |          |                   |                        |                    |                 |                      |             |                 |                   |
| ilter                 |               |                                                                              |          |                   |                        |                    |                 |                      |             |                 |                   |
| iller                 |               |                                                                              |          |                   |                        |                    |                 |                      |             |                 |                   |
| iller<br>Service Date | Code          | Code<br>Description                                                          | Quantity | Billed            | Not Allowed            | Allowed            | Сорау           | Deductible           | Coinsurance | Paid            | Reason<br>Code(s) |
| iller<br>Service Date | Code          | Code<br>Description<br>DXA BONE<br>DENSITY                                   | Quantity | Biled             | Not Allowed            | Allowed            | Сорау           | Deductible           | Coinsurance | Paid            | Reason<br>Code(s) |
| Service Date          | Code 77080    | Code<br>Description<br>DXA BONE<br>DENSITY<br>STUDY 1+<br>SITS AXIAL<br>SKEL | Quantity | Billed<br>\$29.00 | Not Allowed<br>\$18.86 | Allowed<br>\$10.12 | Сорау<br>\$0.00 | Deductible<br>\$0.00 | Coinsurance | Paid<br>\$10.12 | Reason<br>Code(s) |

|                   | ltems per page: 15 💌 1−1 of 1  < <                                      | >> |
|-------------------|-------------------------------------------------------------------------|----|
| M85.89            | Other specified disorders of bone density and structure, multiple sites |    |
| Diagnosis Code    | Description                                                             |    |
| Filter            |                                                                         |    |
| Diagnosis Details |                                                                         |    |

### Resources

The Resources section is designed to give users access to the most current Blue Advantage resources, such as manuals, guides, forms, webinar and workshop presentations, newsletters and more.

| 🔹 🗑 Louisiana        | 📰 View My Group            | • |
|----------------------|----------------------------|---|
| 🛃 Admin Center       | Provider Resources         |   |
| Authorizations       |                            |   |
| Decks                | Expand All Collapse All    |   |
| E Claims             | Manuals and Authorizations |   |
| Resources            | Reference Materials ~      |   |
| ✓ Member Lookup      |                            |   |
| Online Auth Portal   | Forms                      |   |
| 🙇 Provider Directory | Webinars and Workshops v   |   |
|                      | Newsletters ~              |   |
|                      | Compliance                 |   |
|                      | Helpful Links ~            |   |

To view available resources within each category, click on the folder title. To access a specific resource within each folder, click on the appropriate link.

| 2021 Blue Advantage Provider Manual<br>2020 Blue Advantage Provider Manual<br>Blue Advantage Quick Reference Guide                                                                                      | ^ |
|----------------------------------------------------------------------------------------------------|---|
| Reference Materials                                                                                                    | ^ |
| Blue Advantage FAQs                                                                                                    |   |
| Blue Advantage Provider Portal User Guide                                                                                                    |   |
| 2021 Blue Advantage Drug Formulary                                                                                                    |   |
|                                                                                                    |   |
| EFT/ERA Enrollment Form                                                                                                    |   |
| EET/ERA Enrollment Form<br>Voluntary Refund Explanation Form                                                                                                    |   |
| EET/ERA Enrollment Form<br>Voluntary Refund Explanation Form<br>Behavioral Health Authorization Form                                                                                                    |   |
| EFT/ERA Enrollment Form<br>Voluntary Refund Explanation Form<br>Behavioral Health Authorization Form<br>Home Health Authorization Form                                                                  |   |
| EFT/ERA Enrollment Form<br>Voluntary Refund Explanation Form<br>Behavioral Health Authorization Form<br>Home Health Authorization Form<br>Outpatient Authorization Form                                 |   |
| EFT/ERA Enrollment Form<br>Voluntary Refund Explanation Form<br>Behavioral Health Authorization Form<br>Home Health Authorization Form<br>Qutpatient Authorization Form<br>Inpatient Authorization Form |   |
| EFT/ERA Enrollment Form<br>Voluntary Refund Explanation Form<br>Behavioral Health Authorization Form<br>Home Health Authorization Form<br>Outpatient Authorization Form<br>Inpatient Authorization Form | ~ |

### Member Lookup

Users can search for a member by selecting the **Member Lookup** feature, entering the **Member ID** and then clicking **Search**.

Users can only view one member's information at a time. Click on the member ID within the results table to view additional details.

| 🚭 👽 Louisiana      |                 |           |      |         |                  | View My Group | 2 Allison Moderator            |
|--------------------|-----------------|-----------|------|---------|------------------|---------------|--------------------------------|
| 🚨 Admin Center     | Search Criteria | Member ID | Name | Status  | Primary Coverage | Birth Date    | Plan                           |
| 1 Authorizations   |                 |           |      | Payable | ~                |               | BCBSLA HMO<br>NorthEast 006 MA |
| E Checks           |                 |           |      |         |                  |               |                                |
| E Claims           |                 |           |      |         |                  |               |                                |
| Resources          |                 |           |      |         |                  |               |                                |
| Member Lookup      |                 |           |      |         |                  |               |                                |
| Online Auth Portal | Search          |           |      |         |                  |               |                                |
| Provider Directory | Reset Search    |           |      |         |                  |               |                                |

The **Member Information** screen includes additional details such as:

- Member information
- Plan snapshot
- Documents
- Accumulators
- Coinsurance and copays

#### **Member Information**

Users can view a member's name, date of birth (DOB) and coverage status, as well as view claims and authorizations associated with a member.

| Member Information<br>Member contact and coverage statu | 15     |
|---------------------------------------------------------|--------|
| Name:                                                   |        |
| DOB:                                                    |        |
| Coverage Status:                                        | Active |
| VIEW CLAIMS VIEW AUTHS                                  | )      |

### **Plan Snapshot**

Users can view a summary of the member's enrollment information including, plan, member ID number (Card #), plan year, program, effective date and term date.

| Plan Snapshot<br>A quick summary of this enrollment |                                       |
|-----------------------------------------------------|---------------------------------------|
| Plan:                                               | BCBSLA HMO North Shore 009 Seg 002 MA |
| Card #:                                             |                                       |
| Plan Year:                                          | 2020                                  |
| Program:                                            | BCBS LA HMO INDIVIDUAL                |
| Effective Date:                                     | 1/1/2020                              |
| Term Date:                                          | 12/31/2078                            |

### **Documents and Accumulators**

Users can view plan-specific documents and updated accumulator amounts for a member. Accumulator amounts are updated as claims are received and processed.

| Documents                     |  |  |  |
|-------------------------------|--|--|--|
| 2021 Annual Notice of Changes |  |  |  |
| 2021 Summary of Benefits      |  |  |  |
| 2021 Evidence of Coverage     |  |  |  |
|                               |  |  |  |

Accumulators

### **Coinsurance and Copays**

Users can view a member's coinsurance or copayment (copays) amounts by description (service type). Day span and amount is displayed for each description type.

| Coinsurance and Copays         |                      |               |     |   |    |
|--------------------------------|----------------------|---------------|-----|---|----|
| Filter                         |                      |               |     |   |    |
| Description                    | Day Span             | Amount        |     |   |    |
| Inpatient - Acute              | Days 1 - 10          | \$175         |     |   |    |
| Inpatient - Acute              | Days 11 - 90         | \$0           |     |   |    |
| Inpatient - Mental Health Care | Days 1 - 8           | \$195         |     |   |    |
| Inpatient - Mental Health Care | Days 9 - 90          | \$0           |     |   |    |
| Inpatient - Rehab              | Days 1 - 10          | \$175         |     |   |    |
| Inpatient - Rehab              | Days 11 - 90         | \$0           |     |   |    |
| Inpatient - Substance Abuse    | Days 1 - 8           | <b>\$</b> 195 |     |   |    |
| Inpatient - Substance Abuse    | Days 9 - 90          | \$0           |     |   |    |
| Skilled Nursing Facility       | Days 1 - 20          | \$0           |     |   |    |
| Skilled Nursing Facility       | Days 21 - 100        | \$165         |     |   |    |
|                                | Items per page: 10 💌 | 1 – 10 of 14  | < < | > | >1 |

## **Online Auth Portal**

Users can access the online authorization portal by selecting the **Online Auth Portal** feature then click **Visit the Online Auth Portal.** This feature will open in a new window.

| 💩 🕼 Louisiana        | View My Group                                                                                                    |
|----------------------|----------------------------------------------------------------------------------------------------|
| 🕹 Admin Center       |                                                                                                    |
| Authorizations       | Online Auth Portal Click the button below to access the online auth portal.                                                                                                    |
| Checks               | The online auth portal will open in a new tab.                                                                                                    |
| Claims               | If you are having trouble connecting, please ensure that you are not blocking any pop-ups from this site.<br>IMPORTANT NOTE: The online auth portal is a separate site and does not allow you to log in using your<br>portal account. Portal users may only access the online auth portal from this site and must do so by |
| Resources            | being locked.                                                                                                    |
| ✓ Member Lookup      | Visit the Online Auth Portal                                                                                                    |
| B Online Auth Portal |                                                                                                    |
| A Provider Directory |                                                                                                    |

A prior authorization request can be submitted online for the following outpatient service types:

- **OPMD** a procedure performed in the office setting
- **OPFAC** a procedure performed in an outpatient facility setting
- ASU a procedure performed in an ambulatory surgical setting
- POC authorization for post op care for surgeries with 90-day global periods

Note: Authorizations that are submitted through the Online Auth Portal may not be visible in the Authorization search immediately. Providers should allow time for authorizations to show through the search feature.

The following authorization types cannot be entered through the online auth portal. Please call 1-866-508-7145 or fax these types of requests to the respective fax numbers listed below:

| Type of Service                 | Fax Number     |
|---------------------------------|----------------|
| Inpatient                       | 1-877-528-5818 |
| Wound Care                      |                |
| • Therapy                       |                |
| Durable Medical Equipment (DME) | 1-877-528-5816 |
| Transplants                     |                |
| Ambulance Transports            |                |
| Home Health                     | (318)-812-6265 |
|                                 | 1-877-328-9799 |
| Part D Drugs                    | or             |
|                                 | 1-855-964-0556 |

#### **Creating a New Outpatient Authorization Request**

(inpatient services cannot be submitted through the portal at this time. For behavioral health services, see the Creating a New Outpatient Behavioral Heath Authorization Request section of this guide)

- To request an outpatient authorization, locate the member record by entering the **Member ID** and either the member's **First and Last Name** or the member's **Date of Birth**.
- Click on the desired member record to display the **Member Summary** screen.
- Click on the second tab, labeled **Authorization**.
- Click on the button labeled (Add) + New Authorization. Then Select Outpatient.

| Hor | ne                     |   |                                             |             |        |                      |     |                         |                 |          |        |
|-----|------------------------|---|---------------------------------------------|-------------|--------|----------------------|-----|-------------------------|-----------------|----------|--------|
| м   | ember Lookup           |   | Clear Fields                                |             |        | Member ID First Name |     | Last Name Date of Birth |                 | <b>C</b> |        |
| м   | essages 🔻              |   | Member ID                                   | Member Name | Date o | Birth                | PCP |                         | Benefit Product |          | Insura |
| A   | uthorizations <b>•</b> | • | A matching member record will display here. |             |        |                      |     |                         |                 |          |        |
|     |                        |   |                                             |             |        |                      |     |                         |                 |          |        |
|     |                        |   |                                             |             |        |                      |     |                         |                 |          |        |

| le        |                |      |            |                           |           |                     |   |            |     |              |   |          |                  |        |   |
|-----------|----------------|------|------------|---------------------------|-----------|---------------------|---|------------|-----|--------------|---|----------|------------------|--------|---|
| mber ID:  | 3!             |      |            | Langua                    | ige:      |                     |   |            |     |              |   |          |                  |        |   |
| B: (      |                |      |            | Gender                    |           |                     |   |            |     |              |   |          |                  |        |   |
|           |                |      |            |                           |           |                     |   |            | (31 | 8) 649-      |   |          |                  |        |   |
| ummary    | Authorizations | Car  | e Enrollme | nts                       |           |                     |   |            |     |              |   | (        | + New Authorizat | tion 🔻 | Ī |
| th ID     | Y Request Date | a 4  | T POS      | ▼ Service Type            | Ŧ         | Expected Admit Date | T | Admit Date | Ŧ   | Admit Status | T | Status   | Inpatient        | w Dat  | t |
| 7419      | 04/16/2020 0   | 8:36 | IP         | Medical                   |           |                     |   | 04/15/2020 |     |              |   | Approved | Outpatient       | ,      | j |
| 1801      | 03/09/2020 1   | 4:27 | OP         | Outpatient Services in M  | ID Office |                     |   |            |     | INITIATED    |   | Approved | 03/09/2020       | 0      | 1 |
| 3792      | 02/05/2020 0   | 8:47 | IP         | Medical                   |           |                     |   | 02/04/2020 |     |              |   | Approved | 02/06/202        | 0      |   |
| 5831      | 01/02/2020 0   | 8:37 | IP         | Observation               |           |                     |   | 01/01/2020 |     |              |   | Approved | 01/03/2020       | 0      |   |
| 1367      | 12/09/2019 0   | 7:56 | OP         | Durable Medical Equipme   | ent       |                     |   |            |     |              |   | Approved | 12/09/201        | 9      |   |
| 1132      | 07/19/2019 0   | 9:52 | OP         | Therapy                   |           |                     |   |            |     |              |   | Approved | 07/19/201        | 9      |   |
| 0527      | 07/17/2019 1   | 0:10 | OP         | Outpatient Service in Fac | cility    |                     |   |            |     |              |   | Approved | 07/17/201        | 9      |   |
| 6760      | 02/11/2019 1   | 3:43 | OP         | Reimbursement             |           |                     |   |            |     |              |   | Approved | 02/18/201        | 9      |   |
| 3252      | 11/05/2018 1   | 3:53 | OP         | Drugs                     |           |                     |   |            |     |              |   | Approved | 11/05/201        | 8      |   |
|           | 1              |      |            |                           |           | <u> </u>            |   |            |     |              |   |          |                  |        |   |
| otes      | Assessments    | Mess | ages       |                           |           |                     |   |            |     |              |   |          | Search           | Q      | ζ |
| Entry Dat | e Entered      | By   |            | Detail                    |           |                     |   |            |     |              |   |          |                  |        |   |
|           |                | -    |            |                           |           |                     |   |            |     |              |   |          |                  |        |   |
|           |                |      |            |                           |           |                     |   |            |     |              |   |          |                  |        |   |

Users must complete the **New Outpatient Authorization** form and include all necessary documentation. **Red** fields are required and must be completed to successfully complete the authorization request.

| Reques  | st Type:      |                | -              |
|---------|---------------|----------------|----------------|
|         |               |                |                |
| Reques  | st Date/Time: | 06/03/2020 13  | :50 🔒 🕒        |
|         |               |                |                |
|         |               |                |                |
| # of Se | ervices:      | 1              |                |
|         |               |                |                |
|         |               |                | 🗊              |
|         |               |                | +              |
|         | ▼ # of Se     | # of Services: | # of Services: |

### **Required Fields**

#### Service Status:

- Initiated: indicates that the service has already been performed
- Expected: indicates that the request is prior to the service being performed

#### Request Type:

- Standard: request to be processed within the standard timeframe of 14 days
- Expedited: request to be processed within the 72 hours because applying the standard review timeframe may seriously jeopardize the life or health of the member or the member's ability to regain maximum function

Request Date & Time: this is a required field, but it will automatically populate for you

Service Type: setting in which the service will be performed, see the Service Types section below for additional information

# of Services: reflects the number of units that will be billed for each CPT code

Request Start Date: date the service will be performed. This field will default to the present day but should be changed to the actual date that the service will be performed.

Procedure: enter the appropriate CPT codes in this field. If you have multiple CPT codes for one request, use the 🛨 button to enter up to nine additional codes.

Entered By: this will automatically populate the name of the person entering the authorization.

Phone #: number to contact users if Blue Advantage Medical Management team has additional questions

Requesting Provider: name of provider ordering the service

Servicing Provider: name of provider/facility where the service will be performed

ICD-10 Diagnosis Code: enter the ICD-10 diagnosis associated with the request

|                                                    |                             | ter ett torr rtoroning rronder |
|----------------------------------------------------|-----------------------------|--------------------------------|
| Servicing Provider:                                | ▼ Role:                     | REFERTO - Refer To Provider    |
|                                                    |                             |                                |
| Diagnosis                                          |                             |                                |
| ICD-10 Diagnosis Code:                             |                             | <b>v</b> :                     |
|                                                    |                             |                                |
|                                                    |                             |                                |
| Comments                                           |                             |                                |
| Please enter specific information as to the        | service you are requesting: |                                |
|                                                    | )                           |                                |
|                                                    |                             |                                |
|                                                    |                             |                                |
|                                                    |                             |                                |
| Attachments                                        |                             |                                |
| Attachments                                        |                             |                                |
| Attachments Select files drop files here to upload | 1                           |                                |

#### Additional Fields

• **Comments**: is not a mandatory field. Users can provide additional information about the authorization request in this field.

Example: MRI of right knee, EMG of bilateral upper extremities

• **Attachments**: any additional documentation about the authorization request. This field is not mandatory but should be included if available.

For example, clinical files such as: office visit notes, labs, x-rays, or MRIs. Users may select files from their file system or drag and drop files from their computer. There is no limit on the number of attachments that can add to a request. Attachments can also be viewed by the Blue Advantage Medical Management team.

Once the authorization request has been submitted, based on the criteria included for the services, the request may be automatically approved. If the request is not approved, it will be suspended to the Blue Advantage Medical Management team for review. Users may return to the **Authorization** browse screen to check on the status of the request.

**Outpatient Service Types** 

- **OPMD** a procedure performed in the office setting (see the **Creating a New Outpatient Behavioral Health Authorization Request** section of this guide)
- OPFAC a procedure performed in an outpatient facility setting, including Behavioral Health services (see the Creating a New Outpatient Behavioral Health Authorization Request section of this guide)
- **ASU** a procedure performed in an ambulatory surgical setting
- **POC** authorization for post op care for surgeries with 90-day global periods

### Date of Service Ranges

- OPMD/OPFAC These auth types will have a 30-day date range. If the dates of service need to be extended, please send a message or add this information to the Comments section on the authorization.
- **ASU** This authorization type will have a 30-day date range. **Dates cannot be extended.** However, if the date of service for the procedure needs to be changed, please send a message to the Blue Advantage Medical Management team.
- POC This authorization type will have a 90-day date range

### Examples

- Diagnostic Imaging
  - If performed in office
    - Service Type = OPMD (Services performed in MD office)
    - Requesting Provider = name of ordering provider
    - Servicing Provider = name of provider rendering services
  - If performed in facility
    - Service Type = OPFAC (Services performed in Outpatient Facility)
    - Requesting Provider = name of ordering provider
    - Servicing Provider = name of facility

### • Outpatient Surgeries

- If performed in **facility** 
  - Service Type = ASU (Services performed in Outpatient/Surgical Unit)
  - Requested Start Date = date of surgery
  - Requesting Provider = name of provider rendering services
  - Servicing Provider = name of facility
- **POC** 
  - Post-op care in the office for surgeries that have a 90-day global period

- Service Type = POC
- # of Services = will default to 1, but this is not required for this type of authorization
- Requested Start Date = date of the member's surgery. This authorization will be good for 90 days.
- Requesting Provider = name of MD/surgeon
- Servicing Provider = name of MD/surgeon

### Additional Tips

• For any injections (Part B) being administered in the office/facility, but the member is obtaining the medication from the pharmacy, send a message on the online authorization portal to inform the Medical Management team.

### **Creating a New Outpatient Behavioral Health Authorization Request**

In addition to steps outline in the previous section **Creating a New Outpatient Authorization Request**, user must complete the following additional steps to submit a Behavioral Health authorization request.

- **Comments** this is not a mandatory field but can be used to submit the following information:
  - A working fax number
  - List of service types being requested (e.g., MRI of right knee, EMG of bilateral upper extremities)
- **Attachments** please include additional documentation about the authorization request. This field is not mandatory but should be completed when details are available.

For example, intensive outpatient program (IOP) or partial hospitalization program (PHP) clinical files such as: psychosocial evaluation, psychiatric evaluation, MD progress notes, treatment plan and group notes should be included. Referrals, initial evaluation and number of units needed for testing for psychological testing can also be reported here.

Users may select and upload files or drag and drop them from their computer. There is no limit on the number of attachments that can add to a request. Attachments can be viewed by the Blue Advantage Medical Management team.

| Servicing Provider:                         | ▼                             | Role: | REFERTO - Refer To Provider 🔻 |   |
|---------------------------------------------|-------------------------------|-------|-------------------------------|---|
|                                             |                               |       |                               | 1 |
|                                             |                               |       | -                             | J |
| Diagnosis                                   |                               |       |                               |   |
| ICD-10 Diagnosis Code:                      |                               |       | ▼ ×                           |   |
|                                             |                               |       | +                             | 1 |
|                                             |                               |       |                               |   |
| Comments                                    |                               |       |                               |   |
| Please enter specific information as to the | e service you are requesting: |       |                               |   |
| <u> </u>                                    |                               |       | ^                             |   |
|                                             |                               |       | $\checkmark$                  |   |
|                                             |                               |       |                               |   |
| Attachments                                 |                               |       |                               |   |
| Select files gron files here to unlo        | ad                            |       |                               |   |
| beleet medini a op med nere to apie         |                               |       |                               |   |

Once the authorization request has been submitted, it will be suspended to the Blue Advantage Medical Management team for review. If medical necessity criteria are met, the request will be approved. Users will be contacted via phone or fax with the decision. If additional information is needed, you will receive specific instructions. Users may return to the **Authorization** browse screen to check on the status of the request.

| New Outpatient Authorization                                     |         |       |                             |        | •      | ¢ |
|------------------------------------------------------------------|---------|-------|-----------------------------|--------|--------|---|
| Servicing Provider:                                              |         | Role: | REFERTO - Refer To Provider | v (1   |        | ^ |
|                                                                  |         |       |                             | +      |        |   |
| Diagnosis                                                        |         |       |                             |        |        |   |
| ICD-10 Diagnosis Code:                                           |         |       | •                           | ×      |        |   |
|                                                                  |         |       |                             | +      |        |   |
| Comments                                                         |         |       |                             |        |        |   |
| Please enter specific information as to the service you are requ | esting: |       |                             | •      |        |   |
|                                                                  |         |       |                             | <>     |        |   |
|                                                                  |         |       |                             |        |        |   |
| Attachments                                                      |         |       |                             |        |        |   |
| Select files drop files here to upload                           |         |       |                             |        |        | ~ |
|                                                                  |         |       | (                           | Submit | Cancel |   |

Behavioral Health Outpatient Service Types

- **OPFAC** services performed in an outpatient facility setting
  - Intensive Outpatient Program (IOP)
  - Partial Hospitalization Program (PHP)
- **OPMD** services performed in the office setting
  - Psychological Testing

#### Date of Service Ranges

- OPFAC Services are reviewed every 1-2 weeks. Concurrent review during the episode of care is required.
- **OPMD** Typically, one month. If longer is needed, users may request the appropriate time frame using the **Comments** section.

#### Messages

• Users can communicate back and forth with the Blue Advantage Medical Management team about a specific member or member service in the **Messages** feature.

Example: If a user submits an authorization request and Blue Advantage requires additional information, a message will be sent to the user from Blue Advantage. Users can send messages to Blue Advantage with questions about an authorization or changes to an authorization such as the place of service or the date the service will be performed.

#### Messages should be checked on a routine basis

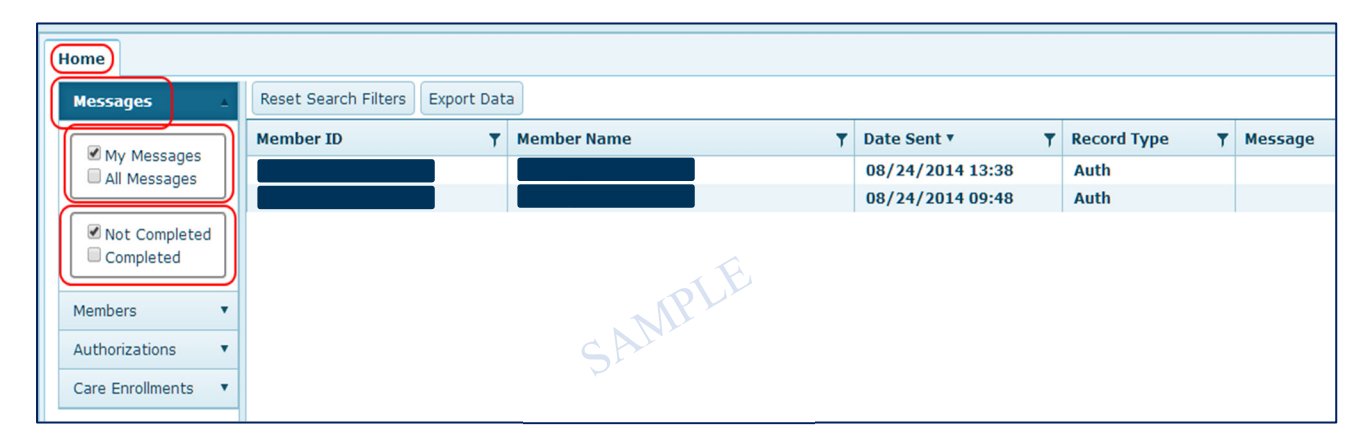

- Creating a New Message
  - Users can create a new message by completing the following steps:
    - Click the Authorizations tab to search for a specific authorization (users can enter any of the criteria listed at the top of the screen such as Member ID, Member Name, Auth ID, etc., to locate an authorization)
    - Click on the desired authorization in the results list and then click **Messages**
    - Click New
    - Enter message and add all needed attachments, then click **Send**

| Acuity Connect x Valiage Connect x +                                                                                        | - 0 ×                        |
|----------------------------------------------------------------------------------------------------|------------------------------|
| ← → C 🕯 crevantagehealthplan.com/connect/screen/sp?org.apache.catalina.filters.CSRF_NONCE=6603CF163CD50030183329C6F7A0EE85# | ☆ <b>⊖</b> :                 |
|                                                                                                    | Tools 🔻 Mindy Bryan 🔻 Help 🔻 |
| Home                                                                                                    |                              |
| Hessges + reserventiments - capitor back                                                                                    | Search                       |
| Hambers T Hember ID T Hember Name T Auth ID T Request Date T Status T Requesting Provider T Service Provider T Phone        | ▼ POS ▼ Service Type         |
| Authorizations 🔺                                                                                                    |                              |
|                                                                                                    |                              |
|                                                                                                    |                              |
|                                                                                                    |                              |
| □ Closed                                                                                                    |                              |
|                                                                                                    |                              |
| Care Enrollments *                                                                                                    |                              |
|                                                                                                    |                              |

|                                      |                     |                                              |         |                                  |                              |                   |             | Tools 🔻 🕴                              | indy Bryan 🔻    | Help 🔻 |
|--------------------------------------|---------------------|----------------------------------------------|---------|----------------------------------|------------------------------|-------------------|-------------|----------------------------------------|-----------------|--------|
| Home                                 |                     |                                              |         |                                  |                              |                   |             |                                        |                 |        |
| B Member 10<br>DOB: (<br>Benefit Nam | D:<br>he: HMO NGF   | Language:<br>  Gender: Female<br>  PCP Info: |         | 1                                | Address:<br>Phone:<br>Email: |                   |             |                                        |                 |        |
| < Back Ou                            | utpatient Authoriza | tion #709547                                 |         |                                  |                              |                   |             |                                        |                 | C      |
|                                      |                     |                                              |         |                                  |                              |                   |             | Add Add                                | litional Servic | Jes    |
|                                      | Primary Cov         | erage:                                       |         |                                  | - * -                        | Authorization Dec | ision:      | Approved                               |                 | - 1    |
|                                      | Service Statu       | \$:                                          |         | INITIATED - Initi                | ated                         | Request Type:     |             | Standard - Standard                    |                 | - 1    |
|                                      |                     |                                              |         |                                  |                              | Request Date/Tim  | ie:         | 11/19/2020 14:59                       |                 | - 1    |
|                                      | Services            |                                              |         |                                  |                              |                   |             |                                        |                 |        |
|                                      | Requested           |                                              |         |                                  |                              | Authorized        |             |                                        |                 |        |
|                                      |                     |                                              |         |                                  |                              | Decision 1:       |             | Approved                               |                 |        |
|                                      | Service Type:       |                                              |         | OPFAC - Outpatient Service in Fa | cility                       | Authorized Servic | e Type 1:   | OPFAC - Outpatient Service in Facility |                 |        |
|                                      | # of Services       | •                                            |         |                                  | 1                            | Authorized # of S | iervices 1: | 1                                      |                 |        |
|                                      | Procedure:          |                                              | 70      | 544 - MR ANGIOGRAPHY HEAD W/O    | DYE                          | Authorized Proces | dure 1:     | 70544 - MR ANGIOGRAPHY HEAD W/O DYE    |                 | ٦.     |
| Notes                                | Assessments         | Messages Atlach                              | ments   |                                  |                              |                   |             | Search                                 | ् +New          | 0      |
| Reply                                | From                | То                                           | Message | Date Sent                        | Next Rev                     | iew Date          |             |                                        |                 |        |
|                                      |                     |                                              |         |                                  |                              |                   | <br>,       |                                        |                 |        |

| New Message  |       | - × |
|--------------|-------|-----|
| Attachments  |       |     |
| Select files |       |     |
| Message      |       |     |
|              |       |     |
|              |       |     |
|              |       |     |
|              | li li |     |
|              |       |     |
|              |       |     |
|              |       |     |
|              |       |     |
|              |       |     |
|              |       |     |
|              |       |     |
| Send         | Clo   | ose |

### **Provider Directory**

Users can look up other providers within in member's network by selecting the **Provider Directory** feature and then clicking **Visit the Provider Search**.

| 💩 🗑 Louisiana                                                                                                    | View My Group                                                                                                    | Aaron Moderator |
|----------------------------------------------------------------------------------------------------|----------------------------------------------------------------------------------------------------|-----------------|
| <ul> <li>Admin Center</li> <li>Authorizations</li> <li>Checks</li> <li>Claims</li> <li>Resources</li> <li>Member Lookup</li> <li>Online Auth Portal</li> <li>Provider Directory</li> </ul> | Provider and Pharmacy Directory<br>Click the button below to access the provider and pharmacy directory .<br>The directory will open in a new tab.<br>If you are having trouble connecting, please ensure that you are not blocking any pop-ups from this site.<br>Visit the Provider Search |                 |

The online provider search will open in a new window.

| All search fields are optional |                      |
|--------------------------------|----------------------|
| First Name or Facility Name    | Last Name            |
| First                          | Last                 |
| Specialty                      | Category             |
| - Any Specialty                | * Any Category –     |
| City                           | Parish/County        |
| City                           | Parish/County        |
| State                          | ZIP Code             |
| - Any State -                  | * Zip Code           |
| Plan Type                      | Gender               |
| Any Plan                       | * Any Gender *       |
| Language                       | Hospital Affiliation |
| Any Language                   | * Any Hospital *     |
| Medical Group                  |                      |
| Medical Group                  |                      |

## Troubleshooting

The new Blue Advantage Provider Portal site uses cookies to remember your login information. You **must** enable cookies for our portal site in order to log in and access all its features.

If you are accessing the Blue Advantage Provider Portal via **Google Chrome**, your browser settings **must** allow the use of cookies on our portal site. To update your settings, follow the instructions below:

- On your computer, open **Google Chrome**.
- Click the <sup>i</sup> icon at the top right of the screen and then click **Settings**.

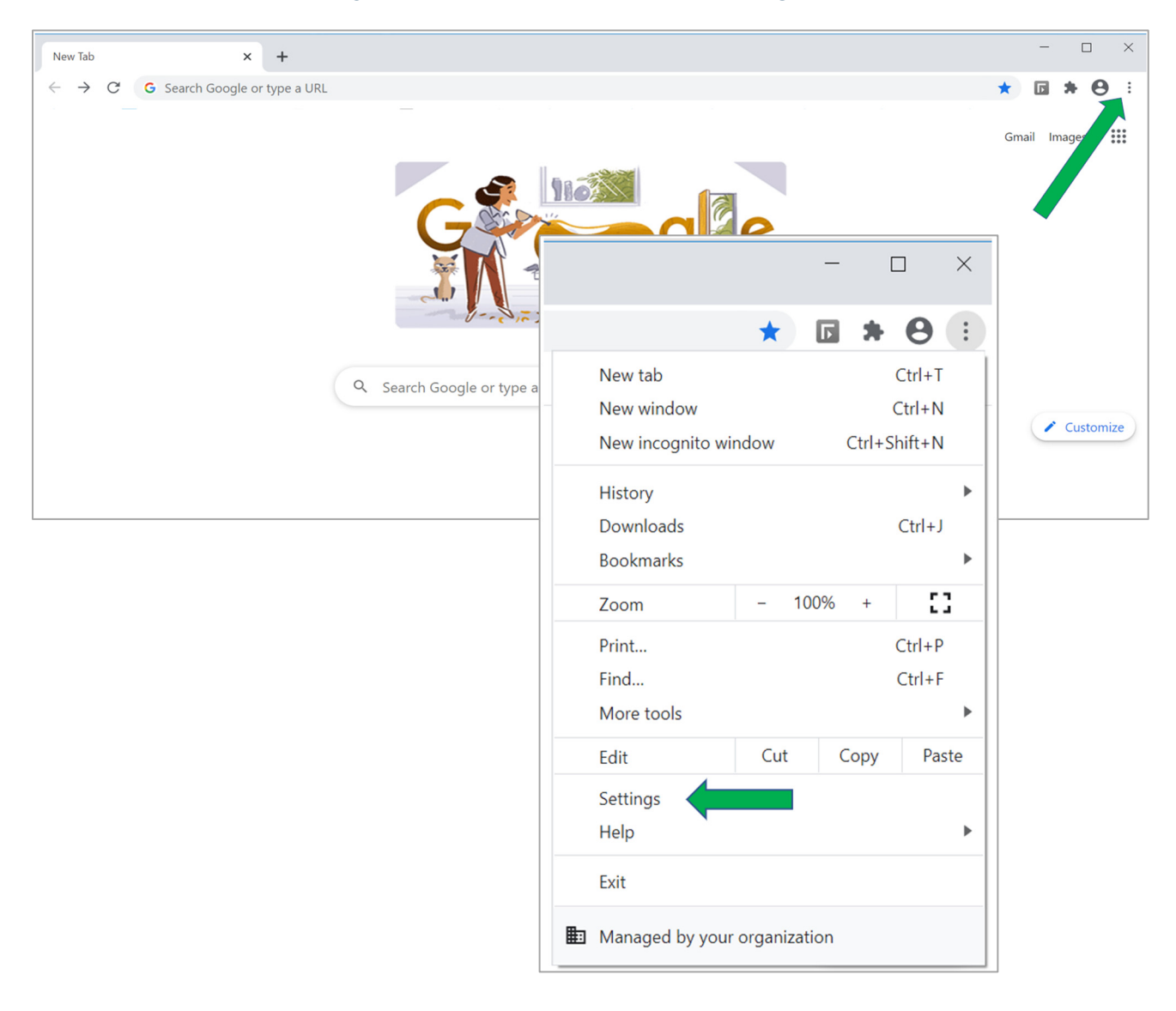

• Click Privacy and security and then click Cookies and other site data.

| 🜣 Settings 🗙 🔸                                                                        |                                                                                                    |
|---------------------------------------------------------------------------------------|----------------------------------------------------------------------------------------------------|
| $\leftarrow$ $\rightarrow$ $\mathcal{C}$ $\textcircled{o}$ Chrome   chrome://settings |                                                                                                    |
| Settings                                                                              | Q Bearch settings                                                                                       |
| You and Google                                                                        | Safety check                                                                                            |
| Safety check                                                                          | Chrome can help keep you safe from data breaches, bad extensions, and more Check now                    |
| Privacy and security     Appearance                                                   | <ul> <li>Privacy and security</li> </ul>                                                                |
| Q Search engine                                                                       | Clear browsing data<br>Clear history, cookies, cache, and more                                          |
| () On startup                                                                         | Cookies and other site data Third-party cookies are blocked                                             |
| Advanced 👻                                                                            | Security Safe Browsing (protection from dangerous sites) and other security settings                    |
| Extensions 🖸                                                                          | Site Settings<br>Controls what information sites can use and show (location, camera, pop-ups, and more) |

• Underneath "General settings" click **Block third-party cookies**.

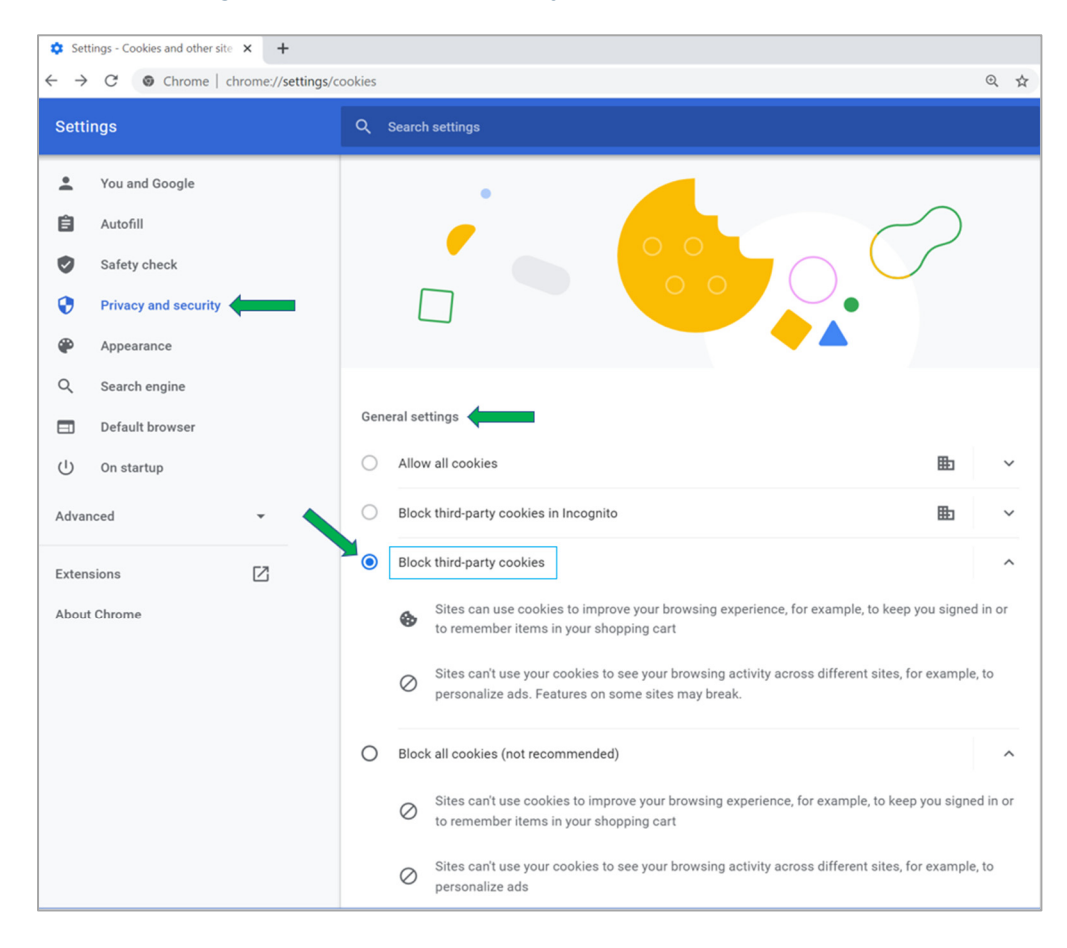

• Scroll down the page until you see "Sites that can always use cookies" and click Add.

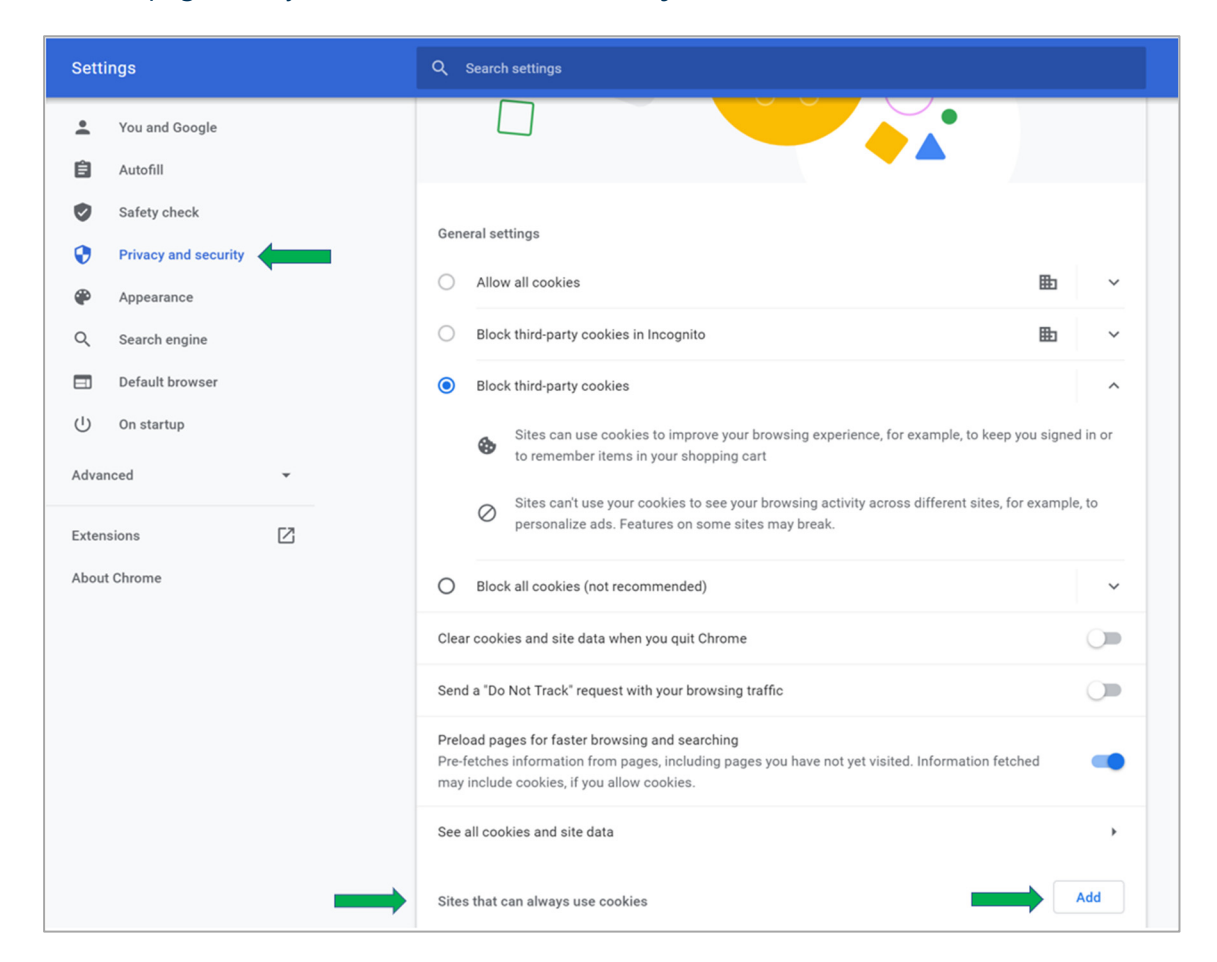

• Copy and paste this web address into the **Site** field: [\*.]bcbslaproviderportal.com. (Please do not include any leading or trailing blanks.) Then, check the "**All cookies, on this site only**" checkbox and then click **Add**.

| Add a site                     |   |
|--------------------------------|---|
| Site                           |   |
| [*.]bcbslaproviderportal.com   |   |
| All cookies, on this site only | • |
| Cancel Add                     |   |

• Your site settings should look similar to the image below. (If it does not look the same, delete the item you just added and go back to **Step 6**.)

| Sites tha | at can always use cookies                                      | Add |
|-----------|----------------------------------------------------------------|-----|
| 3         | [*.]bcbslaproviderportal.com<br>All cookies, on this site only | Î   |

• Your setting updates are now complete. Please close <u>all</u> Google Chrome browser windows. You can now log into the provider portal site.

### **Did Not Receive a Password Reset Email?**

If you did not receive a password reset email from <u>auth0mail@vhpla.onmicrosoft.com</u>, please check your spam/junk folder. If you are still unable to locate the email, return to the provider portal and reset your password by clicking **Login** then **Forgot Password?** 

If you do not receive a new email, you may need to contact your organization's IT department:

• To whitelist the Auth0 email address in the organization's email security platform

OR

• Run a message trace to investigate what is blocking the email

### Multiple Users Logging into the Same Computer

When multiple users share the same computer, they must complete the following steps to successfully login to the Blue Advantage Provider Portal.

- Clear the browser cache. Once the first user has logged out of the portal, the browser cache must be cleared before the next user can complete the login process. Complete the following steps to clear the browser cache.
  - Open Chrome and click the : in the top right corner
  - Select "More tools" then click "Clear browsing data..."
  - Choose the time range from the top menu and select "Cookies and other site data"
  - Then click "Clear data"

OR

 Each user has a unique Windows account on the same computer. The current user who is logged in under their account must logout of the portal and then their Windows account before the next user can log in using their own Windows account and thereafter access the portal under their own portal user ID and password.

#### For Additional Assistance Not Outlined in this Guide

If you have questions regarding the portal registration process, please email our Provider Relations team at provider.relations@bcbsla.com.

### **Frequently Asked Questions**

### Q: How do I get access to the provider portal?

A: Check with your Group Moderator to receive an invitation to join the portal or see the **Registration – Join an Existing Group** section of this guide for step to initiate registration. If your organization has not registered for the portal and you do not have a Group Moderator, please see the **Registration – Register a New Group** section of this guide.

### Q: I submitted my request for portal access. What is next?

A: You should have received an email from DocuSign (dse\_NA3@docusign.net) containing your Portal User Agreement. You will need to review and sign this document before your request can be approved.

### Q: What if I do not receive the DocuSign document?

A: Check your inbox and spam folders for an email from BCBSLA via DocuSign (<u>dse\_NA3@docusign.net</u>) with the subject line Blue Advantage Portal [User or Group Moderator] Agreement. If you are still unable to locate the agreement, you can re-submit your request to have a new one sent to you.

# **Q**: My group was approved, and I can log in to the provider portal. How do I get access for my employees?

A:

<u>Option 1</u>: You can send them an invitation email, via the Group Profile page, that includes a link to the request form as well as the group code they'll need to finish registration. On the Group Profile page, click **Send Portal Invite**. Enter the user's email address and click **Send Email**.

<u>Option 2</u>: The user can submit a request to join your group from the portal. You will need to provide the user with the group code which can be found on the Group Profile page.

Once the user completes the sign-up process, the Group Moderator can visit the Admin Center and approve their request to join your group.

### Q: How do I get access to a different group once I've signed up?

A: You can submit a request to join a different group by visiting your profile page and selecting **Request Group Change**. You will need the group code associated with the group you are joining in order complete this request.

### Q: How can I become a Group Moderator for my provider portal group?

A: You can submit a request for Group Moderator access by visiting your profile page and selecting **Request Moderator Access**.

### Q: How do I reset my password?

A: From the home page of the provider portal, select **Log In**, then select **Forgot password?**. Enter the email address used to sign into your account and select **Continue**. You should receive an email with instructions to reset your password.

Blue Cross and Blue Shield of Louisiana/HMO Louisiana, Inc.

130 DeSiard St, Ste 322 Monroe, LA 71201

> 1-866-508-7145 TTY users call 711

8 a.m. to 8 p.m., seven days a week

Visit our website at: www.BCBSLA.com/ilinkblue, then click "Blue Advantage" under "Other Sites"